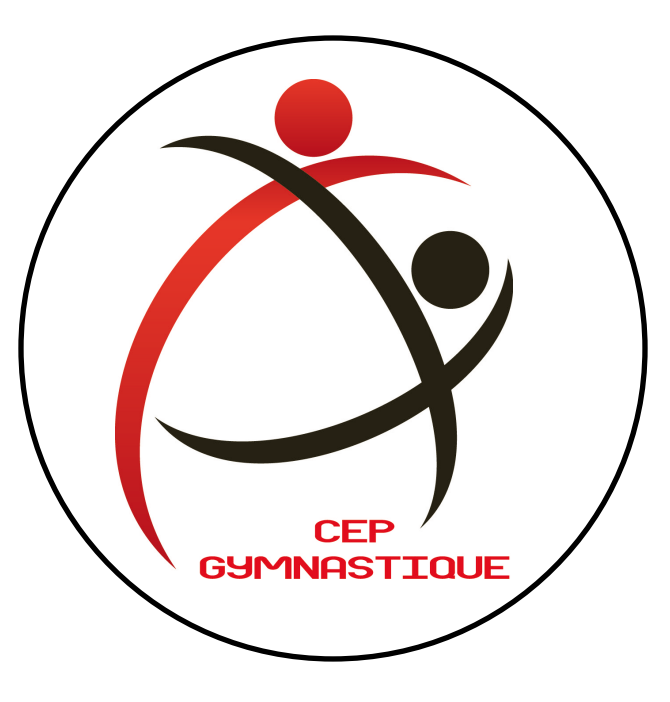

# Guide de l'adhérent

La création de compte sur Comiti

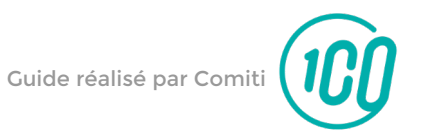

### Sommaire

| 1. | Accéder à l'espace d'inscription |   |
|----|----------------------------------|---|
| 2. | Créer un compte                  |   |
| 3. | Ajout d'un membre à la famille   | 9 |

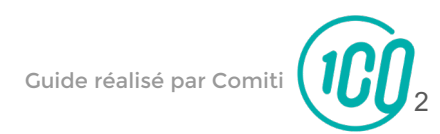

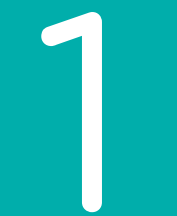

### Accéder à l'espace d'inscription

1. Accéder à l'espace d'inscription

Cliquez sur le bouton ci-dessous pour accéder à l'espace d'inscription :

### ESPACE D'INSCRIPTION

Ou copiez ce lien dans votre barre de recherche : <u>https://ceppoitiersgymnastique.comiti-</u> <u>sport.fr/</u>

Les navigateurs les plus optimisés pour l'utilisation de Comiti sont *Google Chrome* et *Mozilla Firefox* 

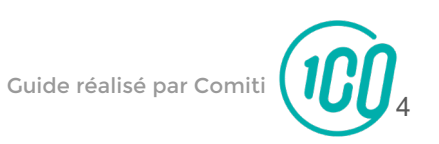

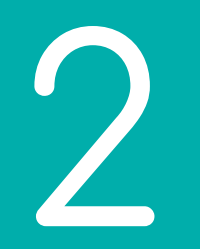

### Créer un compte

### 2. Créer un compte

#### Une fois sur l'espace d'inscription, cliquez sur le bouton "**Créer un compte**"

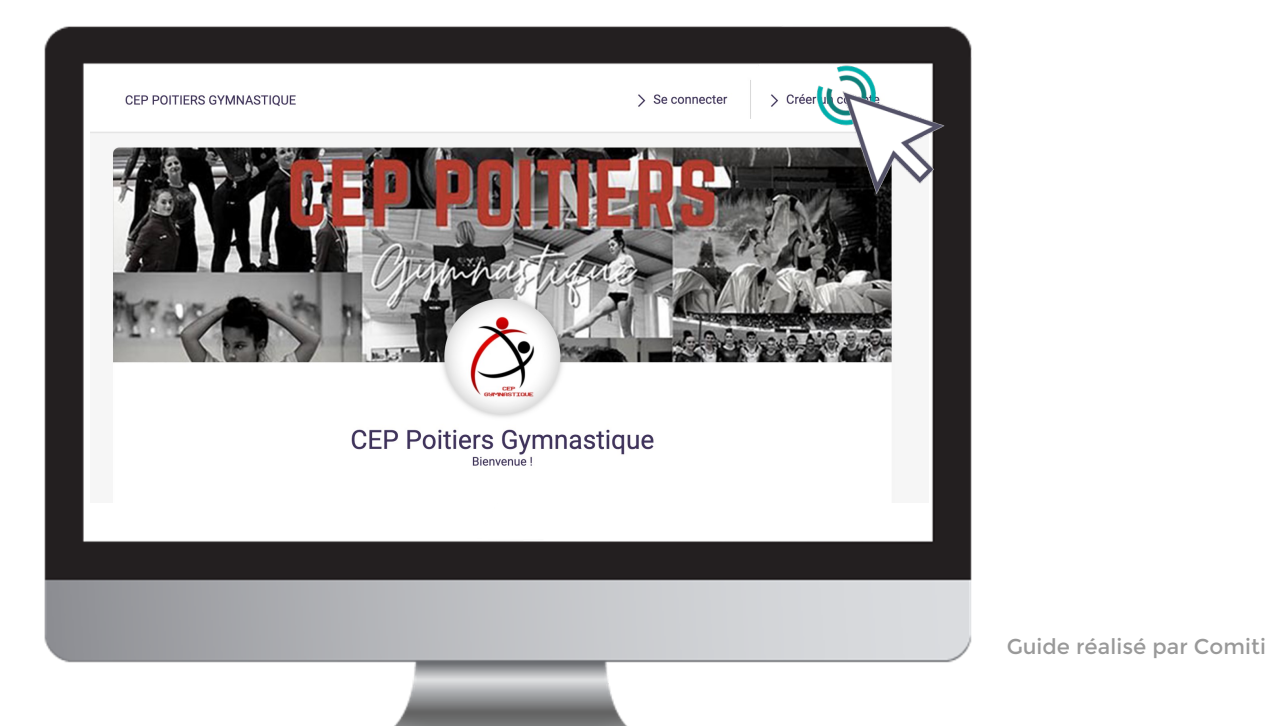

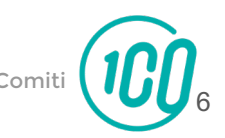

### 2. Créer un compte

### Renseignez ici les coordonnées du responsable légal

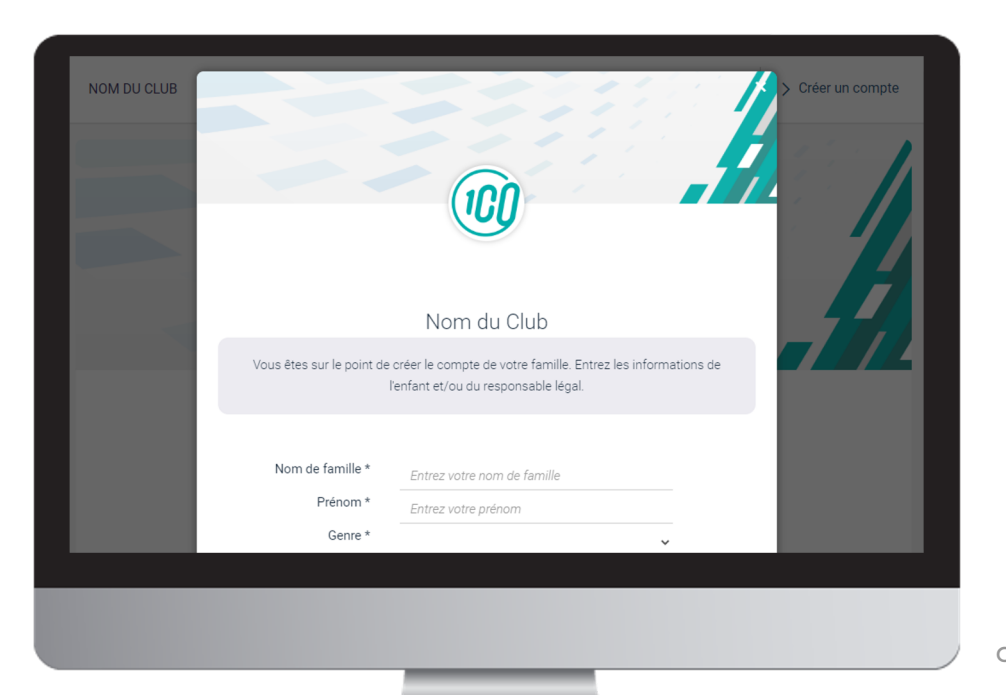

**ATTENTION :** L'adresse email renseignée sera utilisée comme identifiant de connexion.

Le club vous enverra son actualité et les informations utiles à cette même adresse.

Veillez à renseigner des informations valides.

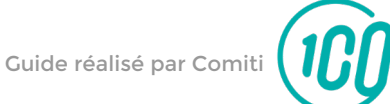

### 2. Créer un compte

#### Votre compte est à présent créé, vous pouvez utiliser votre adresse mail et le mot de passe défini pour vous connecter

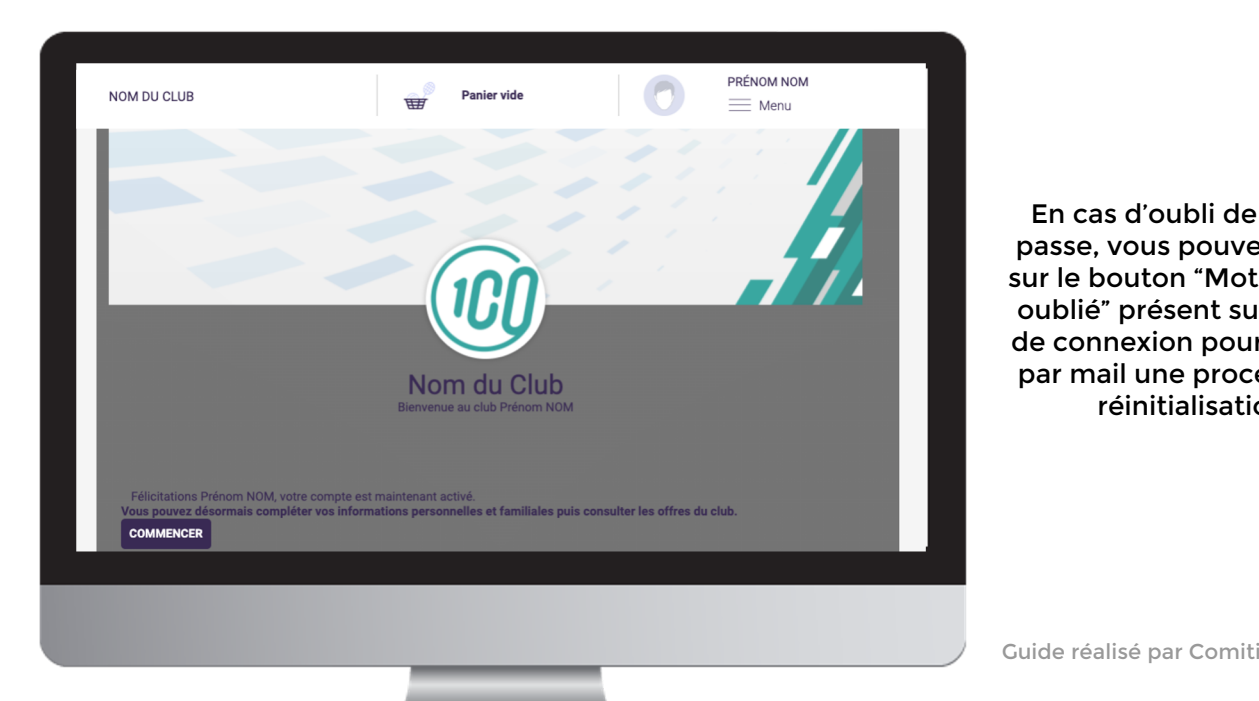

En cas d'oubli de mot de passe, vous pouvez cliquer sur le bouton "Mot de passe oublié" présent sur la page de connexion pour recevoir par mail une procédure de réinitialisation.

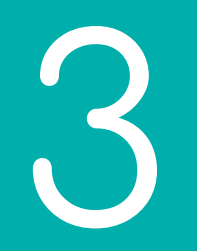

## Ajout d'un membre à la famille

### Pour ajouter un / des membres à votre famille, cliquez sur votre **nom** en **haut à droite**

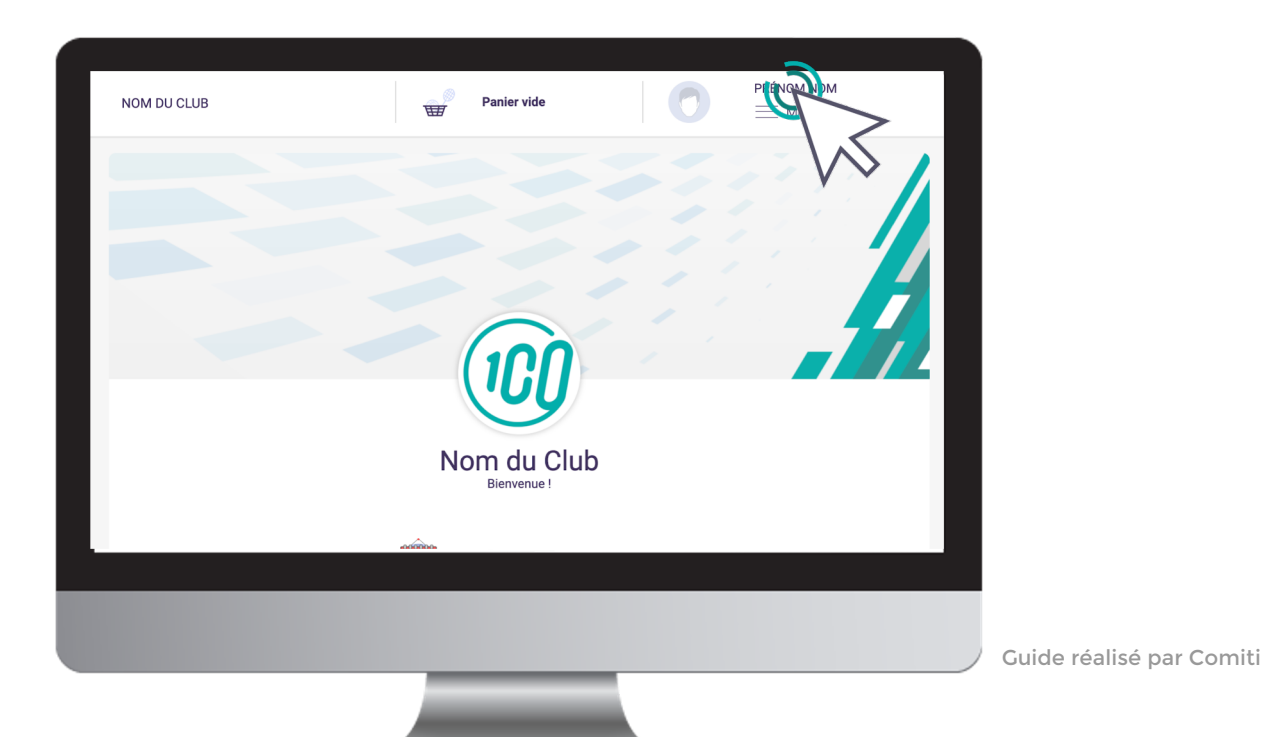

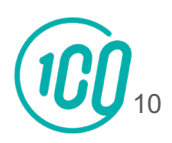

#### Puis sur le bouton "Ma famille"

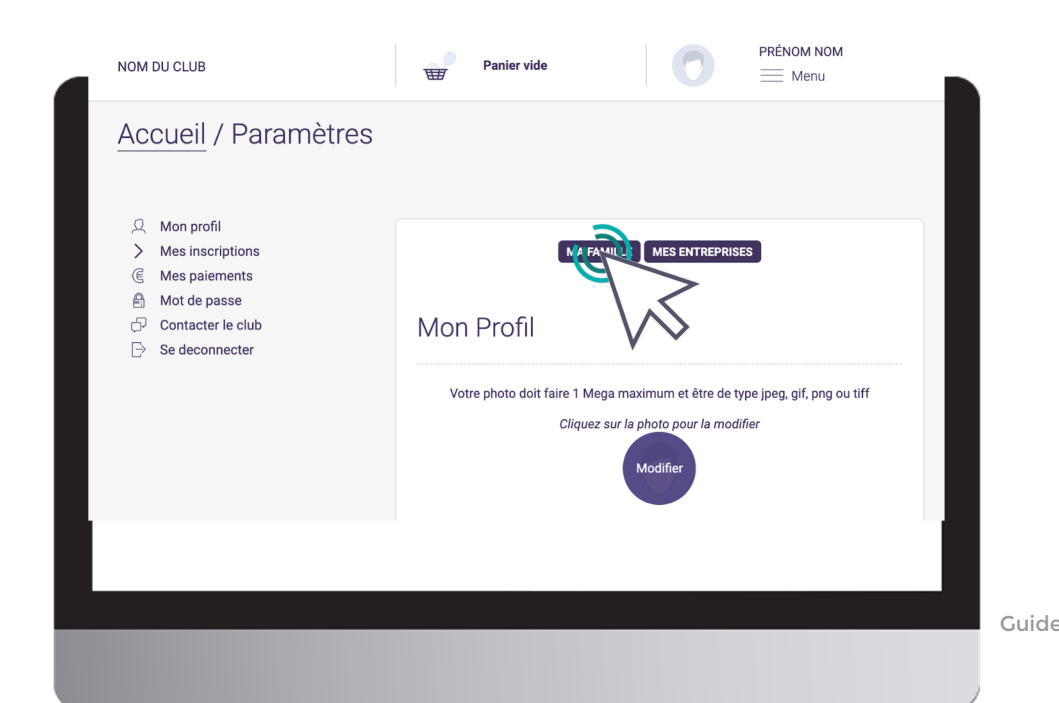

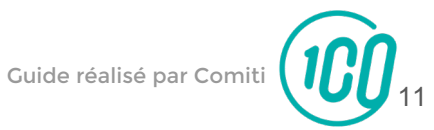

#### Et "Ajouter une personne"

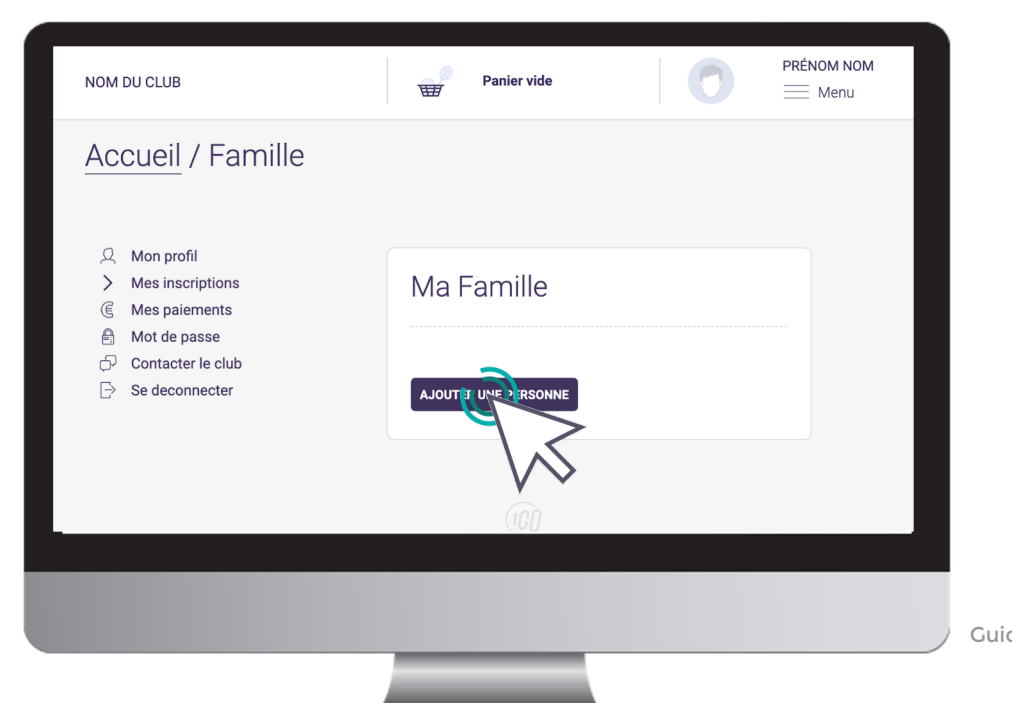

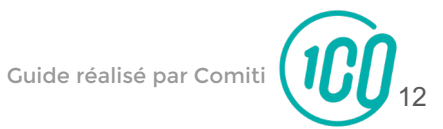

#### Renseignez ici les coordonnées du membre de la famille à ajouter (fils, fille, second parent)

| NOM DU CLUB                                                                                                    | Panier vide PrÉNOM NOM                                                                                                    | Choisissez da<br>parenté" entre<br>second p                                                                                                    |
|----------------------------------------------------------------------------------------------------|----------------------------------------------------------------------------------------------------|----------------------------------------------------------------------------------------------------|
| Accueil / Ajouter un                                                                                                    | membre de sa famille                                                                                                    | Vous pouvez<br>champs d'adre<br>numéro de té                                                                                                    |
| <ul> <li>&gt; Mes inscriptions</li> <li>(€ Mes paiements</li> <li>And the passe</li> <li>Contacter le club</li> <li>⊡&gt; Se deconnecter</li> </ul> | Votre photo doit faire 1 Mega maximum et être de type jpeg, git, png ou tiff<br>Cliquez sur la photo pour la modifier<br>Modifier | d'adresse ide<br>profil du respo<br>Veillez à précise<br>de l'enfant, l<br>diffère, le genr<br><b>l'âge</b> qui <b>perme</b><br><b>les grou</b> |
|                                                                                                    | Lien de parenté<br>Fils •                                                                                                    |                                                                                                    |
|                                                                                                    | Nom de famille * NOM Prénom *                                                                                                    |                                                                                                    |
|                                                                                                    |                                                                                                    |                                                                                                    |
|                                                                                                    |                                                                                                    | Guide realise par Corr                                                                                                    |

Choisissez dans "Lien de parenté" entre fils / fille / second parent

Vous pouvez laisser les champs d'adresse mail, de numéro de téléphone et d'adresse identique au profil du responsable légal.

Veillez à préciser le prénom de l'enfant. le nom s'il diffère, le genre et surtout l'âge qui permet de répartir les groupes.

Votre compte est créé, vous n'avez plus qu'à attendre que les inscriptions soient ouvertes...

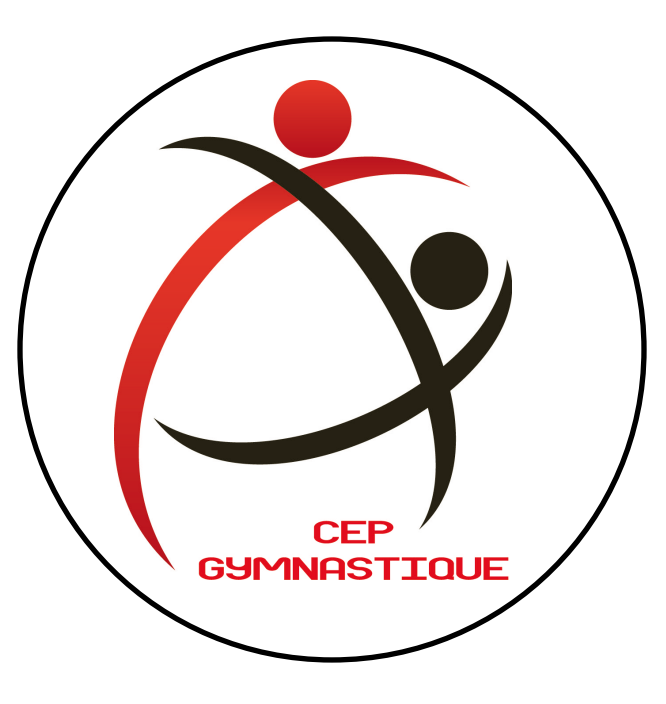

Nous restons disponibles pour toute question : mail : cep.gymnastique@gmail.com téléphone : 06 51 96 56 88 adresse : 6 allée Jean Monnet - 86000 POITIERS

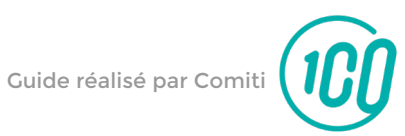